**Application Note** 

## Configuring DMS Central Control Software to Communicate with VMS Signs Using the PortServer<sup>®</sup> TS H MEI Serial Server

### Introduction

This technical document provides instructions for configuring Skyline Products, Inc.'s DMS Central Control software to communicate with a sign's configured PortServer TS H MEI device (formerly called Digi One<sup>®</sup> TS). The instructions are intended for experienced technicians installing the PortServer TS H MEI device server to communicate with Skyline Variable Message Signs (VMS) using a Safetran 170E controller that includes a 470IB Prom module.

If you are not sure what this document describes, or if you have questions, please contact Skyline Customer Service at 719-392-9046, Option # 5.

PortServer TS H MEI is a product of Digi International<sup>®</sup>.

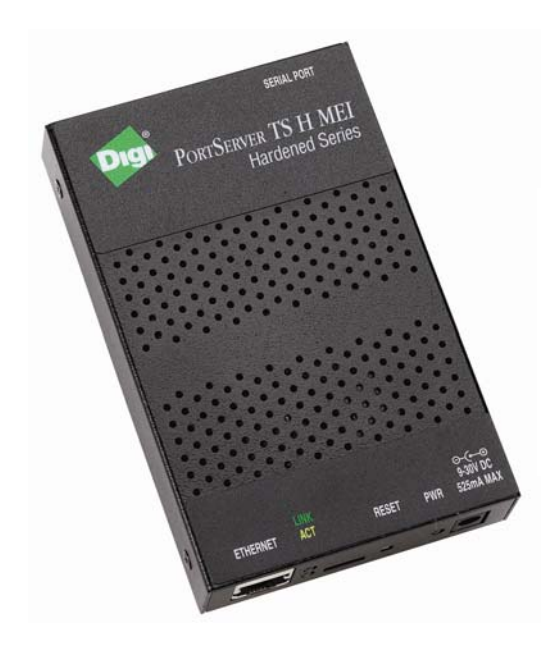

#### PortServer TS H MEI Digi International

The PortServer TS H MEI serial server is used for universal, high-performance serial-to-Ethernet connectivity. It is designed for use in remote applications to withstand more extreme temperatures ( $-35^{\circ}$  C to  $+74^{\circ}$  C).

**Disclaimer of Endorsement:** Reference herein to any specific commercial products, process, or service by trade name, trademark, manufacturer, or otherwise, does not necessarily constitute or imply its endorsement, recommendation, or favoring by Skyline Products, Inc. The views and opinions of authors expressed herein do not necessarily state or reflect those of the Skyline Products, Inc, and shall not be used for advertising or product endorsement purposes.

**Disclaimer of Liability:** With respect to this document, neither Skyline Products, Inc. nor any of Skyline's employees, makes any warranty, express or implied, including the warranties of merchantability and fitness for a particular purpose, or assumes any legal liability or responsibility for the accuracy, completeness, or usefulness of any information, apparatus, product, or process disclosed, or represents that its use would not infringe privately owned rights.

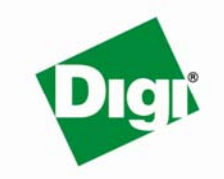

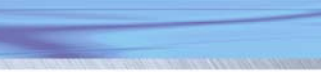

© 2007 Digi International Inc.

www.digi.com

## **Configuring DMS Central Control**

**Important:** Before configuring the Skyline DMS Central Control software to communicate with the PortServer TS H MEI device, be certain that DMS Central can communicate with the sign. One method of verification is to connect a laptop running DMS Central, configured to communicate directly with the sign, to the local port in the sign and test the sign polling. Once you know the sign is working with a known good configuration, continue with the following step.

#### Updating the DMSServer.ini File

Add the following lines to the Config section of the DmsServer.ini file:

[Config] ForceDestinationPort=false DestinationPort=2101

#### **Creating a Communication Pool**

- 1. In the Skyline DMS Central Control, select Admin>>Comms. The Communication Settings dialog box appears.
- 2. Click Add. The Comm Pool dialog box appears.
- 3. In the Comm Pool Name text box, type a descriptive name. For example, Ethernet-Serial.
- 4. In the Protocol Stack>>Name text box, select Ethernet to Serial.
- 5. Click OK. Ethernet-Serial is added to the Communication Pools list.
- 6. In the Available Ports Define text box, type 2101 and then click Define. The port is added to the Available Ports list.
- 7. In the Available Ports list, double-click the 2101 port. The port is added to the Assigned Ports list. Double-click any other port numbers in the Assigned Ports list to move them to the Available Ports list. 2101 should be the only port in the Assigned Ports list.

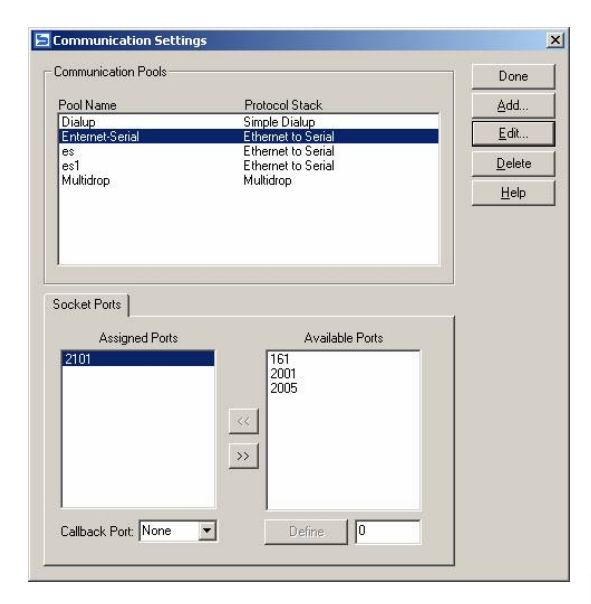

Digi

www.digi.com

8. Click Done.

#### **Configuring Sign Communications**

- 1. In DMS Central Control, highlight a sign and then select **Signs>>Configure Sign**. The **Sign Configuration** dialog box appears.
- 2. Select the **Communications** tab.
- 3. In the **Comm Pool** drop-down list, select the communication pool you created. For example, **Ethernet-Serial**.
- 4. In the IP Address text box, type the sign's PortServer device's static IP address.

| Sign Configuration - I-25 and I-70 WB                                                                                                    |
|----------------------------------------------------------------------------------------------------|
| Surge Brightness Messages Data<br>General Dimensions Equipment MULTI Defaults Communications One Vire                                                      |
| Comm Pool Ethernet-Serial IP Address 127.0.0.1                                                                                                    |
| Phone Number Multidrop Address 2                                                                                                    |
| Callback Number 🛛 🗍 Offline (no comms)                                                                                                    |
| ✓ Auto Polling On       Comm Loss Message         Auto Polling Interval 0:00       (hh:mm)         Comm Loss Time       0:00         (hh:mm)       Message |
| SNMP Community public                                                                                                    |
| CHAP Name                                                                                                    |
|                                                                                                    |
| Read From Sign Save/Download Cancel Help                                                                                                    |

5. Click Save/Download. The Save/Download Configuration dialog box appears.

| Save/Download Configuration                                                                                                    |  |  |  |  |
|----------------------------------------------------------------------------------------------------|--|--|--|--|
| Select which information to send to the sign.<br>All information is always saved to the central's<br>database. These checkboxes specify which<br>information should also be downloaded to the sign |  |  |  |  |
| <ul> <li>Basic Configuration</li> <li>Brightness Table</li> </ul>                                                                                                    |  |  |  |  |
| ☐ One-Wire Addresses<br>☐ Fonts<br>☐ Libraries                                                                                                    |  |  |  |  |
| OK Cancel Help                                                                                                    |  |  |  |  |

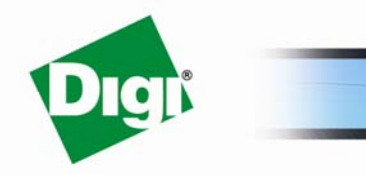

www.digi.com

6. Select **Basic Configuration** and then click **OK**. The Comm Pool and IP address changes are downloaded to the sign.

# Configuring the PortServer TS H MEI Device to Communicate with the VMS Sign

Use the following steps to configure the PortServer TS H MEI device so that DMS Central Control software can use the device to communicate with the sign.

#### Setting the Digi Network Configuration

- 1. Open a Web browser and type <u>http://xxx.xxx.xxx</u> (IP address of the Digi device) as the URL address to open the PortServer Configuration and Management window.
- 2. To set the Static IP of the Digi PortServer TS device, select **Network** in the left hand menu. The **Network Configuration** work area appears.

| PortServer TS 1 H MEI Configurati     | ion and Management - Microsoft Internet Explorer                                   |          | _ 8 ×      |
|---------------------------------------|------------------------------------------------------------------------------------|----------|------------|
| <u>File Edit View Favorites Tools</u> | Help                                                                               |          | -          |
| ← Back • → • ② ② ③ △ ③                | Search 📓 Favorites 🛞 Media 🎯 🖏 - 🎒 🧇                                               |          |            |
| Address 🙆 http://192.168.1.1/config/n | etwork/network_config.htm                                                          | • @      | Go Links » |
| MAdobe - 77 - 2-                      | 🔻 Search Web 🕞 🕁 🔶 🖂 Mail 👻 🔯 My Yahoo! 🖏 Answers 👻 📥 Games 👻 🔅 FIFA World Cup 🔹 🖇 | Music +  | >>         |
| Dıgi                                  | PortServer TS 1 H MEI Configuration and Management                                 |          | Ă          |
| Connectware™                          |                                                                                    |          | Help       |
| Home                                  | Network Configuration                                                              |          |            |
| Configuration                         | ▼ IP Settings                                                                      |          |            |
| Network                               | C Obtain an IP address automatically using DHCP *                                  |          |            |
| Serial Port                           | O Use the following IP address:                                                    |          |            |
| Security                              | * ID Addrocci 19216811                                                             |          |            |
| System                                | 1 Address, 132,100,1,1                                                             |          |            |
| Applications                          | * Subnet Mask: [255.255.0                                                          |          |            |
| PPP                                   | Default Gateway: 192.168.1.1                                                       |          |            |
| Industrial Automation                 | * Changes to DHCP. IP address and Subnet Mask require a reboot to take effort      |          |            |
| Management                            | changes to price, if address and subject mask require a rebott to take energy.     |          |            |
| Serial Ports                          |                                                                                    |          |            |
| Power                                 | Apply                                                                              |          |            |
| Administration                        | DNC Soffings                                                                       |          |            |
| Backup/Restore                        | P DNS Securitys                                                                    |          |            |
| Update Firmware                       | Advanced Network Settings                                                          |          |            |
| Factory Default Settings              |                                                                                    |          |            |
| Device Information                    | Copyright © 1996-2005 Digi International. All rights reserved.                     |          |            |
| Rebut                                 |                                                                                    |          |            |
| Logout                                |                                                                                    |          |            |
|                                       |                                                                                    |          |            |
|                                       |                                                                                    |          | -          |
| 6                                     |                                                                                    | Internet |            |

- 3. In the IP Settings area, select Use the following IP address.
- In the IP Address text box, type the sign's PortServer TS H MEI device's static IP address. This
  address should match the address used in the Skyline DMS Central Sign
  Configuration>>Communications Tab.
- 5. In the **Subnet Mask** text box, type the subnet mask used on your network.

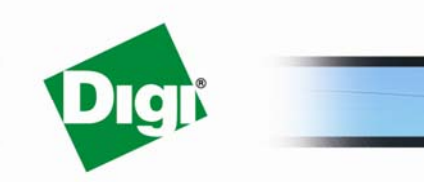

www.digi.com

- 6. In the **Default Gateway** text box, type the gateway address used by your network.
- 7. Click Apply.

### Setting the Port Profile

1. In the left hand menu, select Serial Port. The Select Port Profile work area appears.

| Edit View Favorites Too                                     | 6 Heb                                                                                                    |            |
|-------------------------------------------------------------|----------------------------------------------------------------------------------------------------|------------|
| Back • 🐑 · 🗶 😰                                              | 🕜 🖓 Search 👷 Favories 🥹 😥 - 🦕 🖩 - 🛄 🦓                                                                                                    |            |
| Digit                                                       | PortServer TS 1 H MEI Configuration and Management                                                                                                    |            |
| onnectware~                                                 |                                                                                                    | <b>0</b> H |
| ne                                                          | Select Port Profile                                                                                                    |            |
| figuration                                                  | Profiles allow you to easily configure serial ports by only displaying those items that are relevant to the current profile.                                                                                                    |            |
| rial Port                                                   | Select the profile below that best matches your configuration.                                                                                                    |            |
| ers                                                         |                                                                                                    |            |
| curity                                                      | O RealPort                                                                                                    |            |
| stem                                                        | The ReaiPort Profile allows you to map a COM or TTY port to the serial port. More                                                                                                    |            |
| lications                                                   |                                                                                                    |            |
| P                                                           | Console Management                                                                                                    |            |
| lustrial Automation                                         | The Console Management Profile allows you to access a device's console port over a network connection. More                                                                                                    |            |
| agement                                                     | O TO Sackets                                                                                                    |            |
| ial Ports                                                   | The TYP Sectors Profile allows a could device be comparison over a TYP entrumb. Mana                                                                                                    |            |
| nnections                                                   | The FCP sockets prome allows a serial device to communicate over a FCP network, more,                                                                                                    |            |
| ver                                                         | UDP Sackets                                                                                                    |            |
| inistration                                                 | The UDP Sockets Profile allows a serial device to communicate using UDP. More                                                                                                    |            |
| kup/Restore                                                 |                                                                                                    |            |
| date Firmware<br>ctory Default Settings<br>vice Information | C sarial inidging<br>The serial inidging Profile configures one side of a serial bridge. A bridge connects two serial devices over the network as if they were connected with a serial<br>cable. More                                                                                                    |            |
| bobe                                                        | O Printer                                                                                                    |            |
| out                                                         | The Printer Profile allows you to connect a printer to the serial port. More                                                                                                    |            |
|                                                             |                                                                                                    |            |
|                                                             | ○ Terminal                                                                                                    |            |
|                                                             | The Terminal Profile allows you to connect a terminal to the senal port. More                                                                                                    |            |
|                                                             | Industrial Automation     The Industrial Automation (IA) Profile allows you to communicate and network-enable various IA devices and PLCs. More                                                                                                    |            |
|                                                             | <ul> <li>A second second s</li></ul> |            |
|                                                             | C chat Mode<br>The Chat Mode Profile is used to allow multiple clients to simultaneously connect to or manage a server connected to the same serial port similar to a chat room                                                                                                    | . More     |
|                                                             | Modern Emulation The Modern Emulation Profile allows you to configure the serial port to act as a modern. More                                                                                                    |            |
|                                                             | O Modem The Modem Profile allows you to connect a modem to the serial port in order to establish or receive connections from other systems and modems. More                                                                                                    |            |
|                                                             | Power Management     The Dower Management Drefile allows you to control and manage a source controller to turn on and off outliets and devices. More                                                                                                    |            |
|                                                             | The name rearing an an angle of the rearing and the state of the second second                                                                                                    |            |
|                                                             | Custom                                                                                                    |            |
|                                                             | The Custom Profile is an advanced option to allow full configuration of the serial port. More                                                                                                    |            |

2. Select **UDP Sockets** and then select **Apply.** The **Port Profile** configuration area appears.

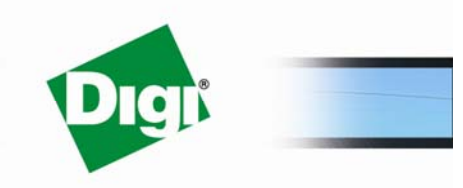

www.digi.com

| Edit Mary Environment Tout | T > 1 H MELCONINGUEREION AND MANAGEMENT - MICROSOFF INTERNET EXPLOREE                                                                           |       |
|----------------------------|----------------------------------------------------------------------------------------------------|-------|
| rect • 🕤 · 💌 🕄             | i pro<br>🚯 💭 Search 👷 Fancites 🐵 🔗 - 😓 💬 🛄 🦓                                                                                                    |       |
| Digit                      | PortServer TS 1 H MEI Configuration and Management                                                                                              |       |
| Connectware**              |                                                                                                    | O Hel |
| ne                         | Changes have been saved successfully.                                                                                                    |       |
| ofiguration                |                                                                                                    |       |
| erial Port                 | Serial Port Configuration                                                                                                    |       |
| ers                        | ▼ Port Profile                                                                                                    |       |
| sourity                    | Current Port Portio: UDP Sackets Change Profile                                                                                                 |       |
| stem                       | The ODP Socked Frome alows a senar cence to communicate damy oper.                                                                              |       |
| lications                  | Profile Settings                                                                                                    |       |
| dustrial Automation        | UDP Server                                                                                                    |       |
| anement                    | The serial device receives data from one or multiple systems/devices on the network using the following UDP port (calculated from Base Socket). |       |
| rial Ports                 | UDP Port: 2101                                                                                                    |       |
| nnections                  | UDP client                                                                                                    |       |
| wer                        | Automatically send senal data to one or more devices or systems on the network using UDP sockets.                                               |       |
| ninistration               | Send data to:                                                                                                    |       |
| odate Firmware             | Description Send To UDP Port                                                                                                    |       |
| ctory Default Settings     | No destinations currently configured.                                                                                                    |       |
| vice Information           | SampleName 10.1.1.115 2101 Add                                                                                                    |       |
| oode                       |                                                                                                    |       |
| JUL                        | send data when the following strong is found                                                                                                    |       |
|                            | <ul> <li>CR (carriage return)</li> </ul>                                                                                                    |       |
|                            | Crypter (carrage recurryinine reed)                                                                                                    |       |
|                            | Coston song                                                                                                    |       |
|                            |                                                                                                    |       |
|                            | Schip schip before senaing                                                                                                    |       |
|                            | Send data after the following number of idle milliseconds                                                                                       |       |
|                            | 25 ms                                                                                                    |       |
|                            |                                                                                                    |       |
|                            | Always send data after the following number of bytes                                                                                            |       |
|                            | 1024 bytes                                                                                                    |       |
|                            | Apply                                                                                                    |       |
|                            | Basic Serial Settings                                                                                                    |       |
|                            | Port Security Settings                                                                                                    |       |
|                            | Advanced Serial Settings                                                                                                    |       |
|                            |                                                                                                    |       |

- 3. In the UDP Client Send data to table, type an informative description in the text box.
- 4. In the **Send To** text box, type the DMS Central Control server's static IP address.
- 5. In the **UDP Port** text box, type 2101.
- 6. Click Add.
- 7. Select the **Send data after the following number of idle milliseconds** check box and then type **25** in the **ms** text box. You may need to change this value if using modems, the value may need to be increased or decreased to optimize communications.
- 8. Click Apply.
- 9. Close PortServer Configuration and Management browser window.

#### Verifying Communications between the VMS Sign and the Digi Device

Poll the sign using Skyline DMS Central software to verify sign communications. See Skyline DMS Central Control User's Guide.

#### Note:

These instructions are for the PortServer TS H MEI; however, the information may be used as a general guideline for use with other Digi devices using similar configuration.

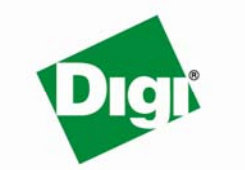

© 2007 Digi International Inc.

www.digi.com